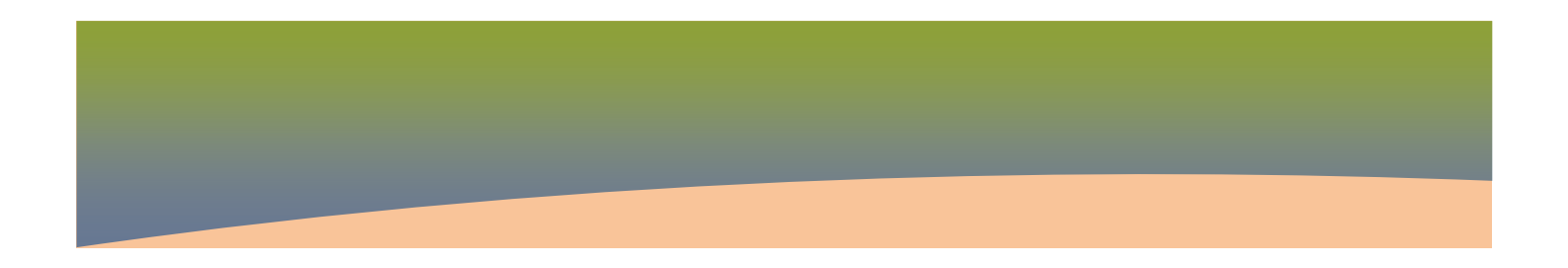

#### 1. Investigation Management

Search Investigation

- Page 1. Search Investigation ID
- Page 2. Search Disposition
- Page 3. Search Investigations

Delete an Investigation

• Page 1. Delete Investigation – Points to Remember Close an Investigation

• Page 1. Close Investigation

Create an Investigation

### 2. Investigation Quick Entry

#### Contact IQE

- Page 1. Contact IQE Points to Remember
- Page 2. Contact IQE Search
- Page 3. Contact IQE Disease Details and Demographics
- Page 4. Contact IQE Preexisting Investigation Details
- Page 5. Contact IQE IQE Signs and symptoms, Interventions, Outcomes and Medications
- Page 6. Contact IQE IQE Exposure and Acquisition events, Clinical Notes

### Chlamydia, Gonorrhea, Chancroid and LGV IQE

- Page 1. Chlamydia, Gonorrhea, Chancroid and LGV Points to Remember
- Page 2. Chlamydia, Gonorrhea, Chancroid and LGV Search and Demographics
- Page 3. Chlamydia, Gonorrhea, Chancroid and LGV Signs and symptoms, Risk Factors Outcomes and Treatments

• Page 4. Chlamydia, Gonorrhea, Chancroid and LGV – Exposure and Acquisition, Clinical notes Hepatitis B and C, HIV and Syphilis IQE

- Page 1. Hepatitis B and C, HIV and Syphilis- Points to Remember
- Page 2. Hepatitis B and C, HIV and Syphilis– Search and Demographics
- Page 3. Hepatitis B and C, HIV and Syphilis– Signs and symptoms, Risk Factors, Interventions, Medications and Treatments

• Page 4. Hepatitis B and C, HIV and Syphilis– Exposure and Acquisition, Clinical notes Congenital Syphilis IQE

- Page 1. Congenital Syphilis Points to Remember
- Page 2. Congenital Syphilis Search and Demographics
- Page 3. Congenital Syphilis Signs and symptoms, Risk Factors Medications and Treatments

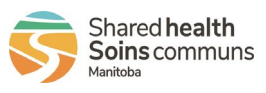

1

• Page 4. Congenital Syphilis – Interventions, Exposure and Acquisition, Clinical notes

## Communicable Disease IQE

- Page 1. Communicable Disease Points to Remember
- Page 2. Communicable Disease Search and Demographics
- Page 3. Communicable Disease Signs and symptoms, Risk Factors Outcomes and Treatments
- Page 4. Communicable Disease Clinical notes, Exposure and Acquisition events

## 3. Provider Form Investigation Management

Regional Provider Form Workflow

• Page 1. Regional Provider Form Investigation Workflow – Jan 27, 2023

Provider Form QRC – Provider Form Investigation Entry

- Page 1. Provider Form Investigation Entry Points to Remember
- Page 2. Provider Form Investigation Entry
- Page 3. Provider Form Investigation Quick Entry (cont'd)

Provider Form QRC – Regions

- Page 1. Provider Form Investigation Mgmt for PH Regions Points to Remember and Medication Points to Remember
- Page 2. Provider Form Investigation Mgmt for PH Regions Decision Points to Remember
- Page 3. Provider Form Investigation Mgmt for PH Regions Viewing Investigation
- Page 4. Provider Form Investigation Mgmt for PH Regions Managing Investigations
- Page 5. Provider Form Investigation Mgmt for PH Regions Reconciling Medications in Disease Investigation
- Page 6. Provider Form Investigation Mgmt for PH Regions Medication Course Completed in Provider Form Investigation

### 4. Lab Summary

Lab Report

- Page 1. Lab Report Points to Remember & Take Investigation Out of Context
- Page 2. Lab Report View/Update Lab Report Lab Requisition
- Page 3. Lab Report View Received Report Completed or Rejected
- Page 4. Lab Report Enter Sensitivities
- Page 5. Lab Report Correct Lab Report Details
- Page 6. Lab Report Correct Lab Requisition Details
- Page 7. Lab Report Delete Lab Results Entered in Error

Unlink/Link an Investigation

• Page 1. Unlink/Link an Investigation - Points to Remember

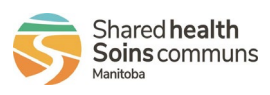

- Page 2. Unlink an Investigation from a Lab Result
- Page 3. Link an Investigation to a Lab Result

## 5. Investigation Information, Disease Summary

### Investigation Information

• Page 1. Investigation Information – Update (Disposition, Disposition Date, Client Address at Time of Initial Investigation, Sensitive Environment/Occupation, Method of Detection)

### **Disease Summary**

- Page 1. Disease Summary Points to Remember
- Page 2. Disease Summary Update (Site, Staging, Classification, Classification Date)
- Page 3. Disease Summary Add Additional Disease to an Investigation (Co-infection)
- Page 4. Disease Summary Separate a Co-Infections
- Page 5. Disease Summary Add Outbreak Code to Disease Summary

## 6. Responsible Organization / Investigator

Responsible Organization/Investigator - Case and/or Known Contact

- Page 1. Resp. Org/Inv Case and/or Known Contact Points to Remember
- Page 2. Resp. Org/Inv Add an Investigator
- Page 3. Resp. Org/Inv Reassign an Investigator Within a Region (PHN to PHN)
- Page 4. Resp. Org/Inv Reassign to Another RHA
- Page 5. Resp. Org/Inv Assign Secondary (RHA) Investigator
- Page 6. Resp. Org/Inv Print Case Investigation or Known Contact Summary Report for a Non PHIMS Region

### Responsible Organization - Out of Province

- Page 1-2. Resp. Org/Inv Assign Known Contact or Case Out of Province
- Page 3. Resp. Org/Inv Assign Unknown Contact Out of Province

Responsible Organization/Investigator - Unknown Contact

- Page 1. Resp. Org/Inv Points to Remember
- Page 2. Resp. Org/Inv Assign an Investigator Unknown Contact from the MB23000 Report
- Page 3. Resp. Org/Inv Assign an Unknown Contact to another RHA
- Page 4. Resp. Org/Inv Print Unknown Contact Summary Report for a Non PHIMS Region

# 7. Investigation Elements

### Risk Factors

• Page 1-2. Risk Factors – Add/Update

### Signs & Symptoms

• Page 1. Signs & Symptoms – Add

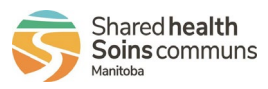

- Page 2. Signs & Symptoms Add Observations
- Page 3. Sign & Symptoms Update/Delete Observations

# Interventions

- Page 1. Interventions Create/Add
- Page 2. Interventions Update

## Incubation & Communicability

- Page 1. Incubation & Communicability Add Medications
  - Page 1. Medications Points to Remember
  - Page 2. Medications Add
  - Page 3. Medications Entered in Error
  - Page 4. Medications Treatment Failure
  - Page 5. Medications 'Course Completed' Value Definitions
  - Page 6. Medications Appendix A: STI Investigations

# Immunization History Interpretation

• Page 1. Immunization History Interpretation – Create

## Outcomes

• Page 1. Outcomes – Add Information

### 8. Exposures

### Exposures UG

The PHIMS Exposures functionality allows users to create links within a disease investigation between
of the source of the infection (acquisition events) and where the disease may have been transmitted
(transmission events).

### Acquisition Event

- Page 1. Acquisition Event (AE) Add to Case Investigation
- Page 2. Acquisition Event (AE) Add to Contact Investigation
- Page 3. Acquisition Event (AE) Invalidate

# Transmission Event Anonymous Contact

- Page 1. Transmission Event Add Anonymous Contact Count
- Page 2. TE Anonymous Invalidate

### Transmission Event Known Contact (Create Transmission Event)

- Page 1. Transmission Event (TE) Known Contacts (Create TE) Points to Remember
- Page 2, 3. TE Known Contact Add (Create TE)
- Page 4. TE Known Contact, Create TE (Cohort Result Set)
- Page 5. TE Known Contact, Create TE (Client)
- Page 6. TE Known Contact, Create TE (Investigation)

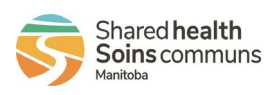

• Page 7. TE Known Contact – Invalidate

Transmission Event Known Contact (Exposure Quick Entry)

- Page 1. Transmission Event (TE) Known Contacts (EQE) Points to Remember
- Page 2, 3, 4. TE Known Contact Add (EQE)
- Page 5. TE Known Contact Invalidate

Transmission Event Unknown Contact

- Page 1. TE Unknown Contact Points to Remember
- Page 2, 3. TE Unknown Contact Add
- Page 4. TE Unknown Contact Invalidate

## Contact Turned Case

• Page 1. Known Contact Turned Case

Convert Unknown to Known Contact

• Page 1, 2. Convert Unknown to Known Contact

## 9. Context Documents

### Investigation Context Documents

- Page 1. Investigation Context Documents Points to Remember
- Page 2. Investigation Context Documents Upload
- Page 3. Investigation Context Documents View/Delete

### **Cohort Context Documents**

- Page 1. Cohorts Context Documents Points to Remember
- Page 2. Cohorts Context Documents Upload
- Page 3. Cohorts Context Documents View/Delete

### Interventions Context Documents

- Page 1. Interventions Context Documents Points to Remember
- Page 2. Interventions Context Documents Upload
- Page 3. Interventions Context Documents View/Delete

# **10. Upload Clients**

# Prepare List for Upload

Client Upload Template (4.4.5 version) Prepare Upload List Manage Clients

- Page 1-2. Manage Clients Added/Created Incorrectly from an Upload
- Page 3-5. Manage Clients Rejected from an Upload

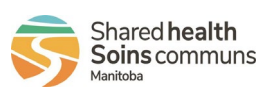

5

## Cohort

Create Cohort with Upload Template

• Page 1-2. Create Cohort With the Upload Template

Create Cohort without Upload Template

- Create Cohort Without Upload Template Add Cohort Contact to a TE
  - Page 1-4. Add Cohort Contact List to a TE via Create Transmission Event
  - Page 5-7. Add Cohort Contact List to a TE via Exposure Quick Entry (EQE)

Manually Add Multiple Contacts to a TE - EQE

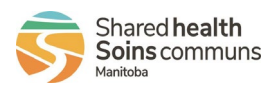

6